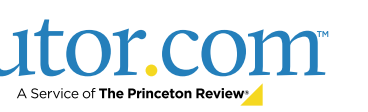

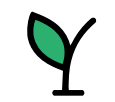

## Cómo auto inscribir estudiantes en Tutor.com

Tutor.com ofrece por medio del Departamento de Educación del Estado de New Hampshire (NHED) tutoría en línea gratuita a todos los estudiantes de los grados 4° a 12° y a los estudiantes adultos elegibles que se preparan para el GED y HISET. Los tutores están disponibles los 7 días de la semana, las 24 horas del día y los 365 días del año.

Al utilizar Tutor.com, los estudiantes elegibles pueden conectarse con un tutor experto para obtener ayuda calificada en más de <u>200 materias</u>, además de preparación para exámenes y asistencia en redacción.

Para crear una cuenta, los estudiantes deben seguir las instrucciones que se encuentran a continuación. Antes de comenzar a utilizar el servicio, los estudiantes de 4º a 8º grado necesitarán la aprobación de sus padres.

La tutoría en español también está disponible para <u>materias</u> <u>selectas</u>.

| itor                                                                                                    | Connect with a<br>Tutor Now                                     | Schedule a 🗸              | Drop Off<br>Your Work                                                                                                    | Test Prep and<br>Self-Study                                                                                                    | My<br>Account                                                                                                    |
|----------------------------------------------------------------------------------------------------|-----------------------------------------------------------------|---------------------------|----------------------------------------------------------------------------------------------------|----------------------------------------------------------------------------------------------------|----------------------------------------------------------------------------------------------------|
| John                                                                                                    |                                                                 |                           |                                                                                                    |                                                                                                    |                                                                                                    |
| nnect v                                                                                                    | vith a Tu                                                       | tor Now                   |                                                                                                    |                                                                                                    |                                                                                                    |
| tour of Tutor.co                                                                                                    | om!                                                             |                           |                                                                                                    |                                                                                                    |                                                                                                    |
|                                                                                                    |                                                                 |                           |                                                                                                    |                                                                                                    |                                                                                                    |
|                                                                                                    |                                                                 |                           |                                                                                                    |                                                                                                    |                                                                                                    |
|                                                                                                    |                                                                 | والماس سلمط الم           | e de la companya de la companya de l |                                                                                                    | Epolich                                                                                                    |
|                                                                                                    | and the second second second                                    |                           |                                                                                                    |                                                                                                    | EDOIICD V                                                                                                    |
| What d                                                                                                    | o you nee                                                       | a neip with t             | today ?                                                                                                    |                                                                                                    | English +                                                                                                    |
| What de<br>Please take a                                                                                            | o you nee<br>moment to revie                                    | w our <u>Honor Code</u> . | ioday?                                                                                                    | , in the second second s | English +                                                                                                    |
| What de                                                                                                    | o you nee<br>moment to revie                                    | w our <u>Honor Code</u> . | todayr                                                                                                    |                                                                                                    | Englian +                                                                                                    |
| What de<br>Please take a<br>Topic                                                                                   | o you nee<br>moment to revie                                    | w our <u>Honor Code</u> . | Subject                                                                                                    |                                                                                                    | Linghan V                                                                                                    |
| What de<br>Please take a<br>Topic<br>Select a Topic                                                                 | o you nee<br>moment to revie                                    | w our <u>Honor Code</u> . | Subject<br>Select a Subtopic                                                                                                    |                                                                                                    | v                                                                                                    |
| What de<br>Please take a<br>Topic<br>Select a Topic                                                                 | O YOU NEE<br>moment to revie                                    | w our <u>Honor Code</u> . | Subject<br>Select a Subtopic                                                                                                    |                                                                                                    | v                                                                                                    |
| What de<br>Please take a<br>Topic<br>Select a Topic                                                                 | • you nee<br>moment to revie<br>• Chat with Voice               | w our <u>Honor Code</u> . | Subject<br>Select a Subtopic                                                                                                    |                                                                                                    | v                                                                                                    |
| What de<br>Please take a<br>Topic<br>Select a Topic<br>• Chat Only<br>Question                                      | • you nee<br>moment to revie<br>• Chat with Voice               | w our <u>Honor Code</u> . | Subject<br>Select a Subtopic                                                                                                    |                                                                                                    | v v                                                                                                    |
| What de<br>Please take a<br>Topic<br>Select a Topic<br>• Chat Only<br>Question<br>Enter your que                    | you nee moment to revie Chat with Voice stion here              | w our <u>Honor Code</u> . | Subject<br>Select a Subtopic                                                                                                    |                                                                                                    | v v                                                                                                    |
| What de<br>Please take a<br>Topic<br>Select a Topic<br>• Chat Only<br>Guestion<br>Enter your quest                  | O YOU NEE<br>moment to revie<br>O Chat with Voice<br>stion here | w our <u>Honor Code</u> . | Subject<br>Select a Subtopic                                                                                                    |                                                                                                    |                                                                                                    |
| What de<br>Please take a<br>Topic<br>Select a Topic<br>• Chat Only<br>Question<br>Enter your question               | you nee moment to revie Chat with Voice stion here              | v our <u>Honor Code</u> . | Subject<br>Select a Subtopic                                                                                                    |                                                                                                    | <ul> <li>Congression</li> <li>Congression</li> <li>Congress</li></ul> |
| What de<br>Please take a<br>Topic<br>Select a Topic<br>Ouestion<br>Enter your quest<br>Attach a File                | Chat with Voice                                                 | w our <u>Honor Code</u> . | Subject<br>Select a Subtopic                                                                                                    |                                                                                                    | v                                                                                                    |
| What de<br>Please take a<br>Topic<br>Select a Topic<br>• Chat Only<br>Question<br>Enter your quest<br>Attach a Eile | chat with Voice                                                 | w our <u>Honor Code</u> . | Subject<br>Select a Subtopic                                                                                                    |                                                                                                    | v                                                                                                    |

## Descripción del programa: www.tutor.com/nhed

## Pasos para crear una cuenta:

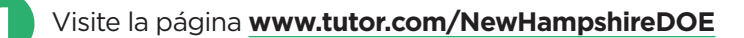

Seleccione el botón verde para CREAR UNA CUENTA

Para crear su cuenta, complete la información. **Nota:** Si un estudiante está en los grados 4° a 8°, el programa le pedirá que agregue la dirección de correo electrónico de sus padres. Se enviará un correo electrónico a los padres solicitándoles que aprueben la cuenta de tutoría de su hijo. El estudiante no podrá utilizar Tutor.com hasta cuando los padres aprueben la cuenta.

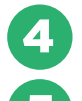

Select Seleccione el botón azul CREAR CUENTA.

Una vez que la cuenta ha sido creada, los estudiantes:

- en los grados 4° a 8°, esperarán la aprobación de los padres.
- en los grados 9° a 12° o un estudiante adulto elegible, será llevado a la pantalla de tutoría y podrá comenzar a conectarse con un tutor (imagen en la parte superior de esta página).

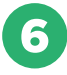

Para iniciar sesión después de crear una cuenta, los estudiantes deben marcar este sitio como favorito: **www.tutor.com/NewHampshireDOE**